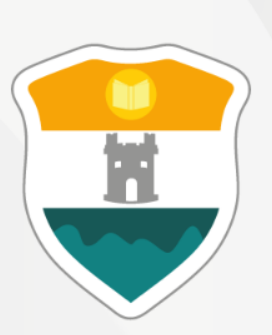

## INSTITUCIÓN UNIVERSITARIA COLEGIO MAYOR DE ANTIOQUIA®

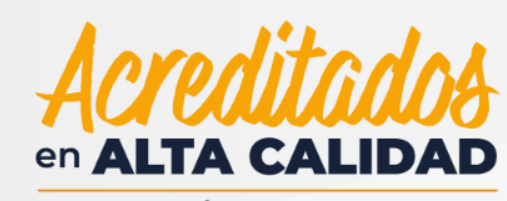

RESOLUCIÓN 013165 DE 2020

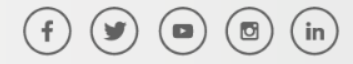

WWW.COLMAYOR.EDU.CO

## SISTEMA ACCADEMIA

Módulo de Seguimiento Docente

Ingreso de Calificaciones

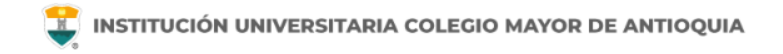

Accedemos a la plataforma **Accademia ADM**, desde el icono "Mi Colmayor" encontrado en la parte superior del sitio web **www.colmayor.edu.co** 

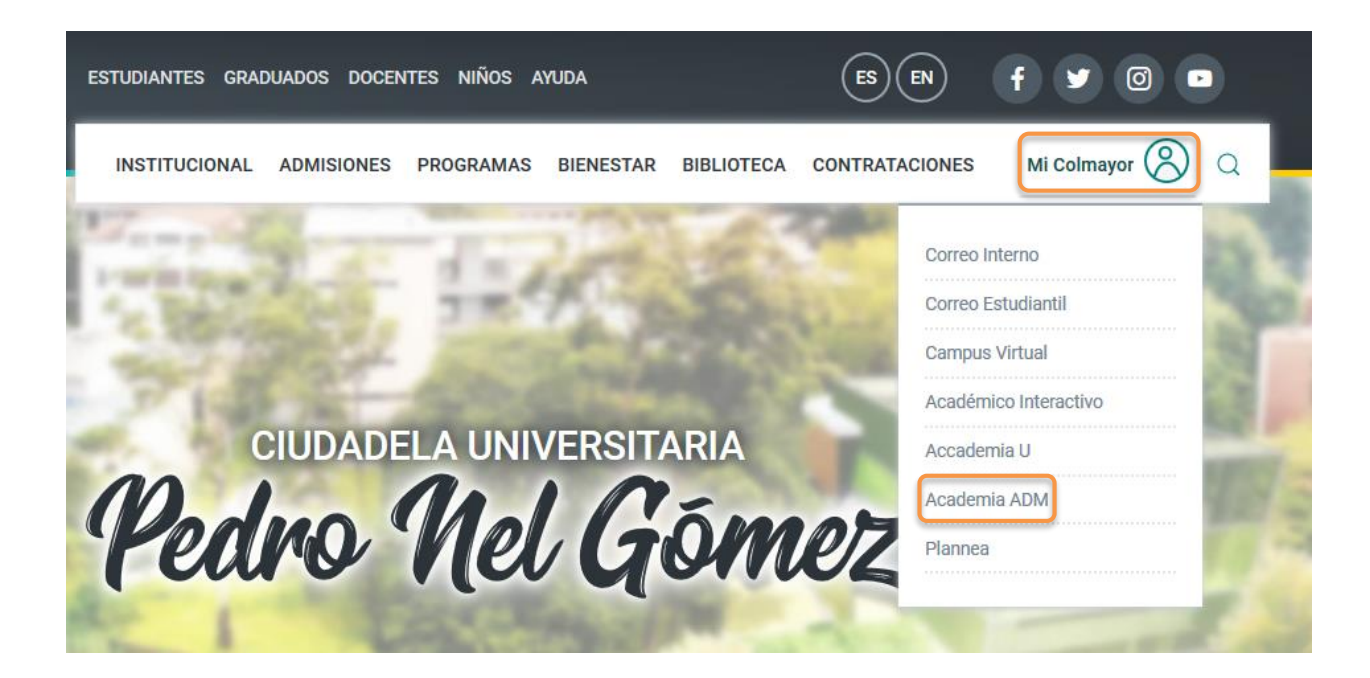

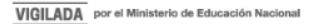

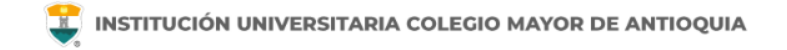

El sistema nos solicita usuario y contraseña, ingresado los datos solicitados damos clic en Acceso.

En caso de no saber el usuario acercarse a la oficina de Admisiones, Registro y Control.

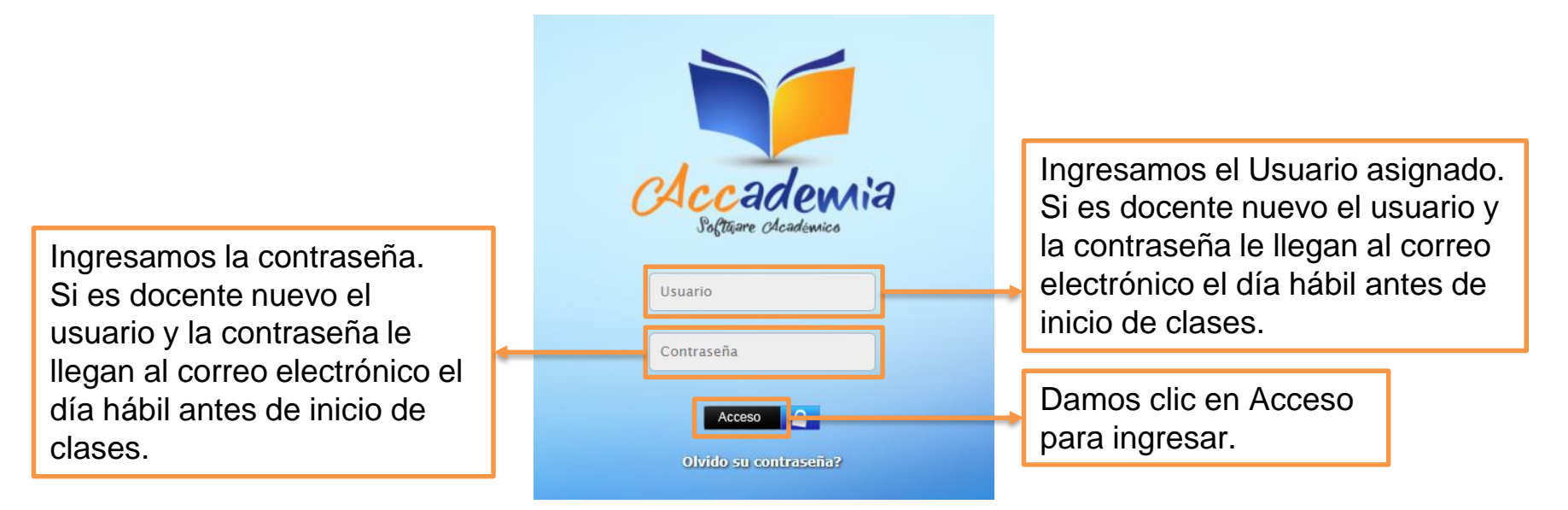

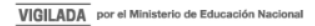

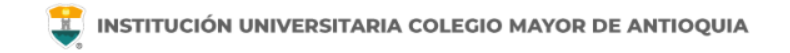

El sistema le solicitará que cambie la contraseña inicial con las siguientes condiciones: tener mínimo 8 (ocho) caracteres, incluir una letra mayúscula y un número.

|                                                                                                   | Sera recireccionado a un rormulano donde depe modificar<br>su contrasfa para poder ingresar al sistema, por favor<br>haga clic en aceptar |
|---------------------------------------------------------------------------------------------------|----------------------------------------------------------------------------------------------------|
|                                                                                                   | Aceptar                                                                                                    |
|                                                                                                   | Cambiar Contraseña                                                                                                    |
| La contraseñ                                                                                      | ia debe tener los siguientes parámetros:                                                                                                  |
| *Tiene que te                                                                                     | ener mínimo una letra mayúscula y un número.                                                                                              |
| *Tiene que te                                                                                     | debe ser minimo de o caracteres.<br>ener mínimo una letra mayúscula y un número.                                                          |
| *Tiene que te<br>Contraseña Actual:<br>Contraseña Nueva:                                          | uebe ser minimo de o caracteres.<br>ener mínimo una letra mayúscula y un número.                                                          |
| Contraseña Actual:<br>Contraseña Nueva:<br>Contraseña Confirmar                                   | ener minimo de o catacteres.<br>ener minimo una letra mayúscula y un número.                                                              |
| Contraseña Actual:<br>Contraseña Nueva:<br>Contraseña Confirmar                                   | ener minimo una letra mayúscula y un número.                                                                                              |
| *Tiene que tr<br>*Tiene que tr<br>Contraseña Actual:<br>Contraseña Nueva:<br>Contraseña Confirmar | ener minimo una letra mayúscula y un número.                                                                                              |
| *Tiene que te<br>*Tiene que te<br>Contraseña Actual:<br>Contraseña Nueva:<br>Contraseña Confirmar | ener minimo de o diadoetes.<br>ener minimo una letra mayúscula y un número.                                                               |

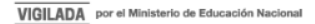

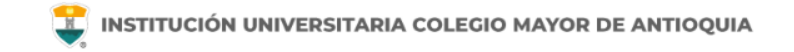

Si es docente antiguo y no recuerda su contraseña la puede restablecer dando clic en "olvidó su contraseña".

**NOTA IMPORTANTE:** Al realizar el procedimiento de recuperar la contraseña, debe tener el correo personal y la pagina institucional abiertos en el mismo navegador, de lo contrario no se realizará el envío del correo.

De clic donde dice "Olvido su contraseña", aparecerá el siguiente mensaje.

| IOTA: Este pr | oceso debe | recuperar o | contraseña, | debe hace | rse todo en |
|---------------|------------|-------------|-------------|-----------|-------------|
| l mismo nave  | gador.     |             |             |           |             |
|               |            |             |             | 1         |             |
|               | Jsuario    |             |             |           |             |
|               | 1.         |             |             |           |             |
|               |            | Contractor  | -           |           |             |
|               |            | ENVI        | AR          |           |             |

Debe escribir su usuario y le será enviado un correo a su email asociado para restablecer su contraseña. Recuerde, **el correo debe estar abierto en el mismo navegador**.

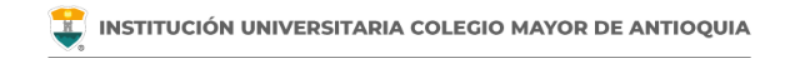

# Recuperar Password <mailer-noreply@colmayor.edu.co> 9:51 (hace 1 hora) 🔆 4 : para MODULO ADMINISTRACIÓN SITIO WEB

MODULO ADMINISTRACION SITIO WEB Institución Universitaria Colegio Mayor de Antioquia

Hola

#### **RECUPERAR CONTRASEÑA**

Para recuperar sus datos de inicio de sesión, por favor copie y pegue la siguiente dirección en su navegador:

accademia.colmayor.edu.co/u/index.php?&u=16363&ky=DDp2WV4IP9G0zNGkrsPT

Tenga en cuenta que el enlace tiene un tiempo de **60 minutos** de vigencia determinado por el servidor. Transcurrido este tiempo, tendrá que volver a pedirnos que recuperemos su contraseña. Ingresamos a nuestro correo y damos clic en el enlace del mensaje que recibimos.

En caso de no visualizar el correo en la bandeja de entrada, verifique el correo no deseado o spam.

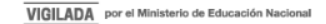

El enlace nos abrirá una ventana donde debemos ingresar la nueva contraseña. El sistema le solicitará que cambie la contraseña con las siguientes condiciones:

- □ Tener mínimo 8 (ocho) caracteres.
- Incluir una letra mayúscula.
- Incluir un número.

Luego de esto podrá dar clic en el botón guardar.

|              | Ca                                                                                                    | ambiar Contraseña                                                         |         |
|--------------|----------------------------------------------------------------------------------------------------|---------------------------------------------------------------------------|---------|
| 0            | La contraseña debe ten<br>*La longitud debe ser mínimo de 8 car<br>*Tiene que tener mínimo una letra ma | <b>ier los siguientes parámetros:</b><br>acteres.<br>yúscula y un número. |         |
| Contraseña N | ueva:                                                                                                   |                                                                           |         |
| Contraseña C | ionfirmar:                                                                                              |                                                                           | Guardar |

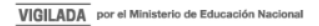

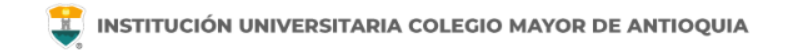

#### Al ingresar al sistema visualizará los siguiente módulos.

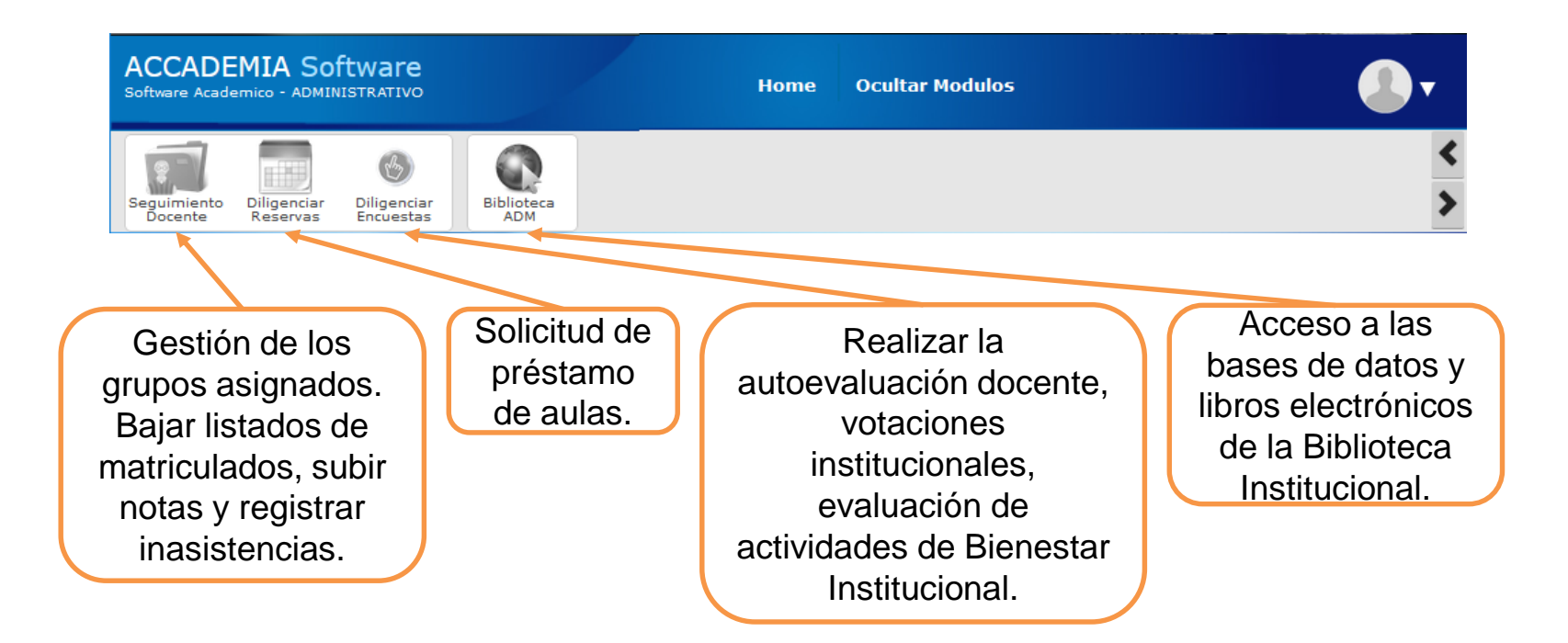

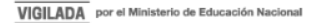

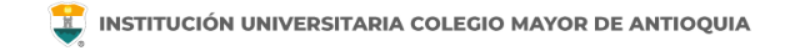

Ingresamos al modulo de Seguimiento Docente para la gestión de los grupos asignados.

El sistema despliega la información del módulo.

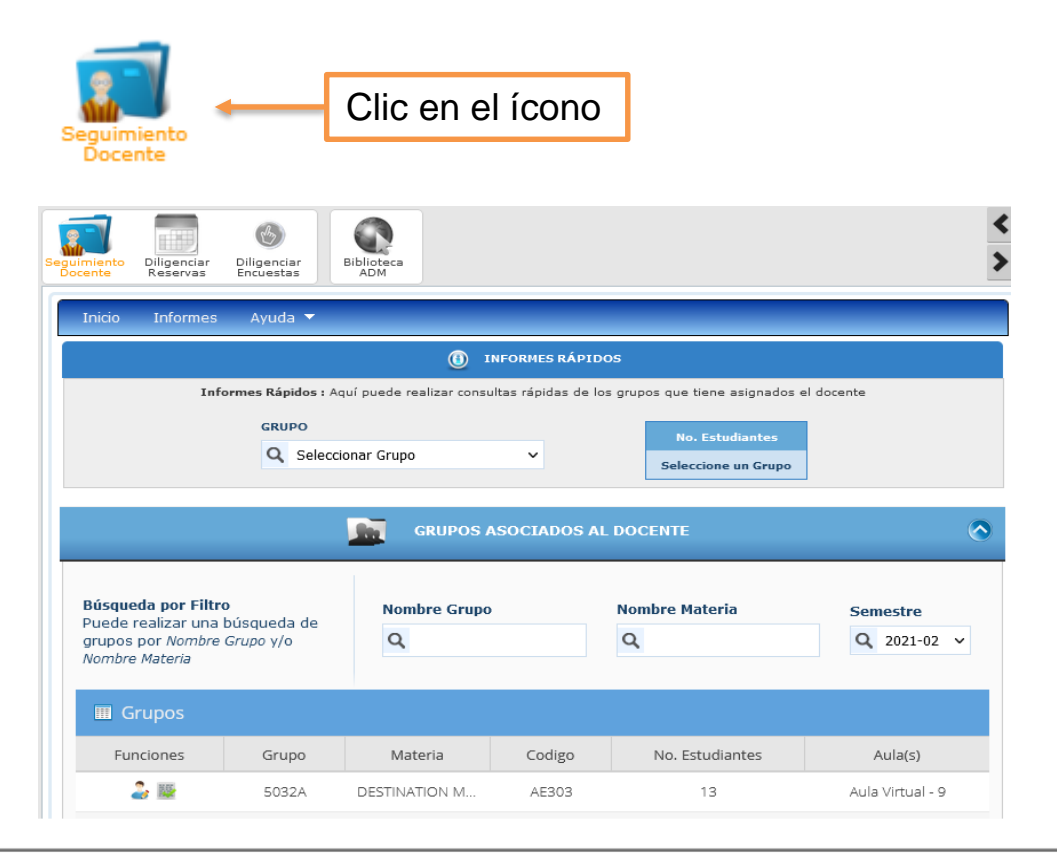

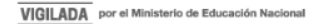

En esta parte del sistema el docente podrá consultar los grupos asignados, por nombre, materia y semestre o seleccionar un grupo en específico.

| Filtros de<br>búsqueda | <b>Búsqueda por Filtro</b><br>Puede realizar una búsqueda de<br>grupos por <i>Nombre Grupo</i> y/o<br><i>Nombre Materia</i> | Nombre Grupo                                         | Nombre Materia       | Semestre<br>Q 2018-01 ~ |
|------------------------|----------------------------------------------------------------------------------------------------|------------------------------------------------------|----------------------|-------------------------|
|                        | III Grupos                                                                                                    |                                                      |                      |                         |
|                        | Funciones                                                                                                    | Grupo                                                | Mater                | ria                     |
|                        | 2. III                                                                                                    | 3211AS                                               | BASE DE I            | DATOS                   |
|                        | Er                                                                                                    | n esta opción puede des<br>lanilla de calificaciones | scargar la<br>en PDF |                         |

Para la gestión de un grupo con sus respectivos estudiantes, nos ubicamos en la tabla grupos y damos clic sobre el icono de **funciones.** 

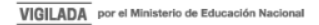

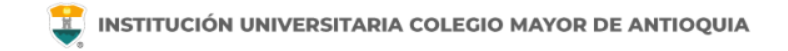

Al lado izquierdo de la pantalla el docente puede ver el periodo en el cual se encuentra; adicional tenemos las opciones de **acceso rápido** que tendrá diferentes maneras de visualizar la información.

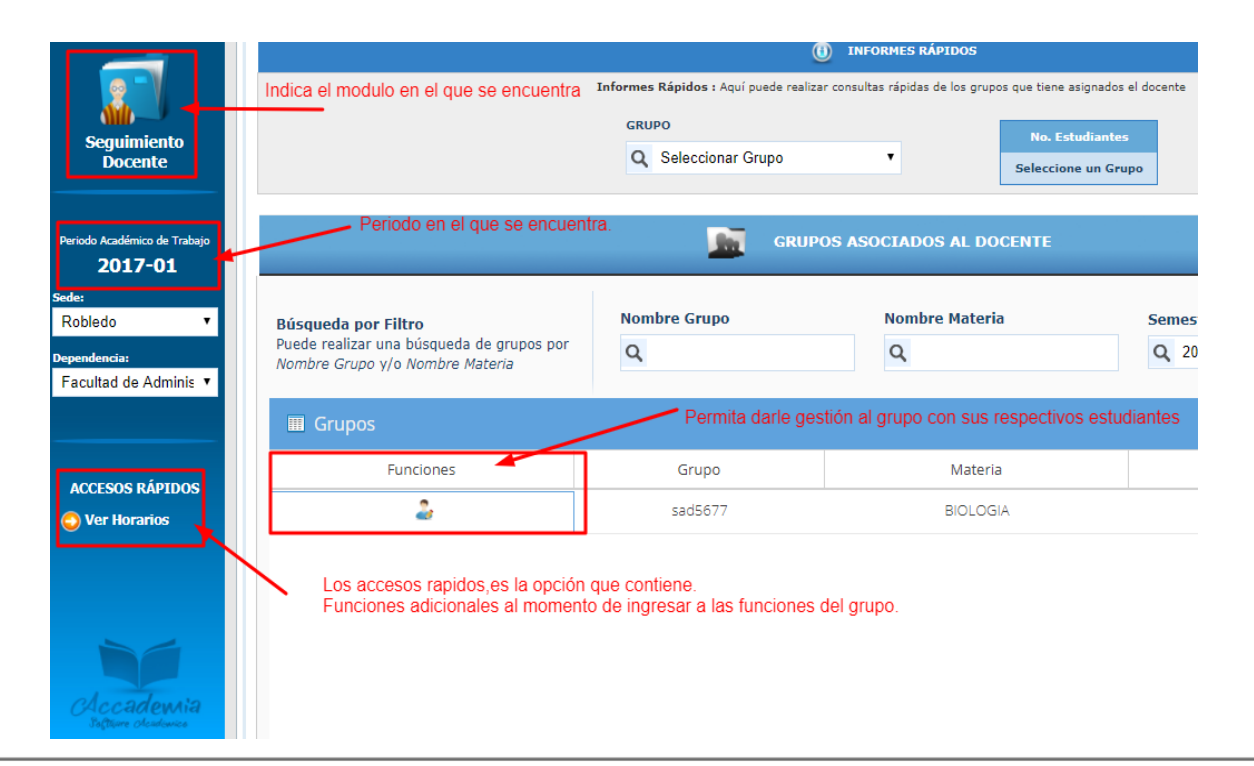

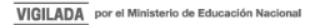

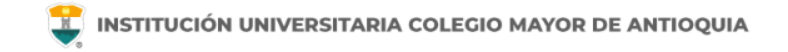

Una vez demos clic en el ícono de Funciones, el sistema mostrará los estudiantes asignados al respectivo grupo.

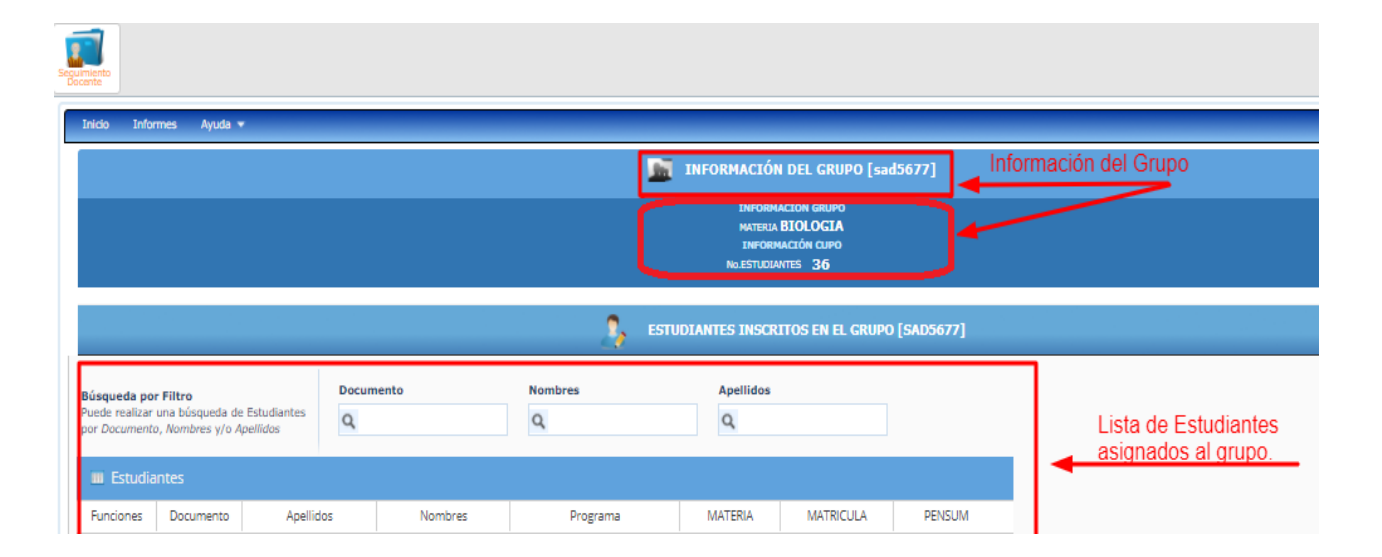

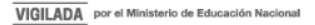

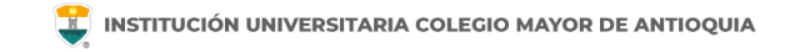

También tendremos acceso a las siguientes funcionalidades:

- Ver horario del grupo.
- Calificar estudiantes.
- Listado de estudiantes.
- Consultar estudiante por Documento, Nombres y Apellidos.
- Ingresar calificación y editarla.

| <u></u>                                         | Inido Informes Ayuda +                                                             |      |  |  |  |  |  |  |  |  |
|-------------------------------------------------|------------------------------------------------------------------------------------|------|--|--|--|--|--|--|--|--|
| Sourimineto                                     | 📓 INFORMACIÓN DEL GRUPO [sad5677]                                                  |      |  |  |  |  |  |  |  |  |
| Docente                                         | INFORMACIÓN GRUPO<br>MATTRUA BIOLOGIA<br>INFORMACIÓN GRUPO                         |      |  |  |  |  |  |  |  |  |
| Periodo Académico de Trabajo<br>2017-01         | NOLASPRANTES 4 NOLESTUDIANTES 30 TOTAL PERSONAS 40                                 |      |  |  |  |  |  |  |  |  |
| Seder                                           | 📩 HORARIO DEL GRUPO                                                                |      |  |  |  |  |  |  |  |  |
| Dependencia:                                    | Horario Grupo I Aquí se presenta el horario del grupo                              |      |  |  |  |  |  |  |  |  |
| Facultad de Administración 🔻                    | DEA HORA INICED HORA FINAL AULA HORAFIO del grupo                                  |      |  |  |  |  |  |  |  |  |
|                                                 | Vernes 18:00:00 20:00:00 C101                                                      |      |  |  |  |  |  |  |  |  |
| ACCESOS RÁPIDOS                                 |                                                                                    |      |  |  |  |  |  |  |  |  |
| Ver Horario del Grupo     Calificar Estudiantes | ESTUDIANTES INSCRITOS EN EL GRUPU [SAUSO77]                                        | nto  |  |  |  |  |  |  |  |  |
| C Listado Estudiantes                           | Búsqueda por Filtro Documento Nombres Apellidos <u>Nombres y Apellidos</u>         | nio, |  |  |  |  |  |  |  |  |
| <b>A</b>                                        | Puede realizar una búsqueda de Estudiantes<br>por Documento, Nombres y/o Apeliidos |      |  |  |  |  |  |  |  |  |
| Funcionalidades<br>de gestión de                | Estudiantes                                                                        |      |  |  |  |  |  |  |  |  |
| grupos                                          | Funciones Documento Apellidos Nombres Programa MATERIA MATRICULA PEINSUM           |      |  |  |  |  |  |  |  |  |

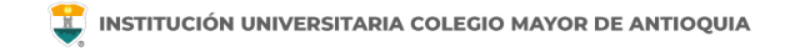

En esta sección podemos ingresar las calificaciones de los estudiantes asociados a los diferentes grupos, utilizando las funcionalidades con la que cuenta el sistema de información Accademia.

En el caso de ingresar la calificación de un estudiante específico nos ubicamos en los filtros de búsqueda e ingresamos el parámetro por el que se desea consultar al estudiante, es decir por Documento, nombre o apellido. El sistema visualiza el estudiante consultado y nos ubicamos en el icono de funciones, en caso de que no exista el estudiante el sistema visualiza vacío, en caso de que exista el sistema visualiza de estudiante consultado y debemos dar clic en el icono de edición.

|                                                                                        |                                                    |    |         | 💄 esti                  | JDIANTES INSCR | ITOS EN EL GRUPO | [SAD5677] |  |  |
|----------------------------------------------------------------------------------------|----------------------------------------------------|----|---------|-------------------------|----------------|------------------|-----------|--|--|
| Búsqueda por Filtro<br>Puede realizar una búsqueda de<br>por Documento, Nombres y/o Ap | Estudiantes<br>pellidos                            | Q  | iento   | Nombres                 | Apellidos<br>Q |                  |           |  |  |
| Estudiantes                                                                            | I Estudiantes Damos clic aquí. "Edición de notas". |    |         |                         |                |                  |           |  |  |
| Funciones Documento                                                                    | Apellid                                            | os | Nombres | Programa                | MATERIA        | MATRICULA        | PENSUM    |  |  |
| 11126                                                                                  |                                                    |    |         | BACTERIOLOGIA Y LABORAT | Activo         | Activo           | Activo    |  |  |

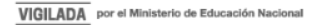

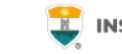

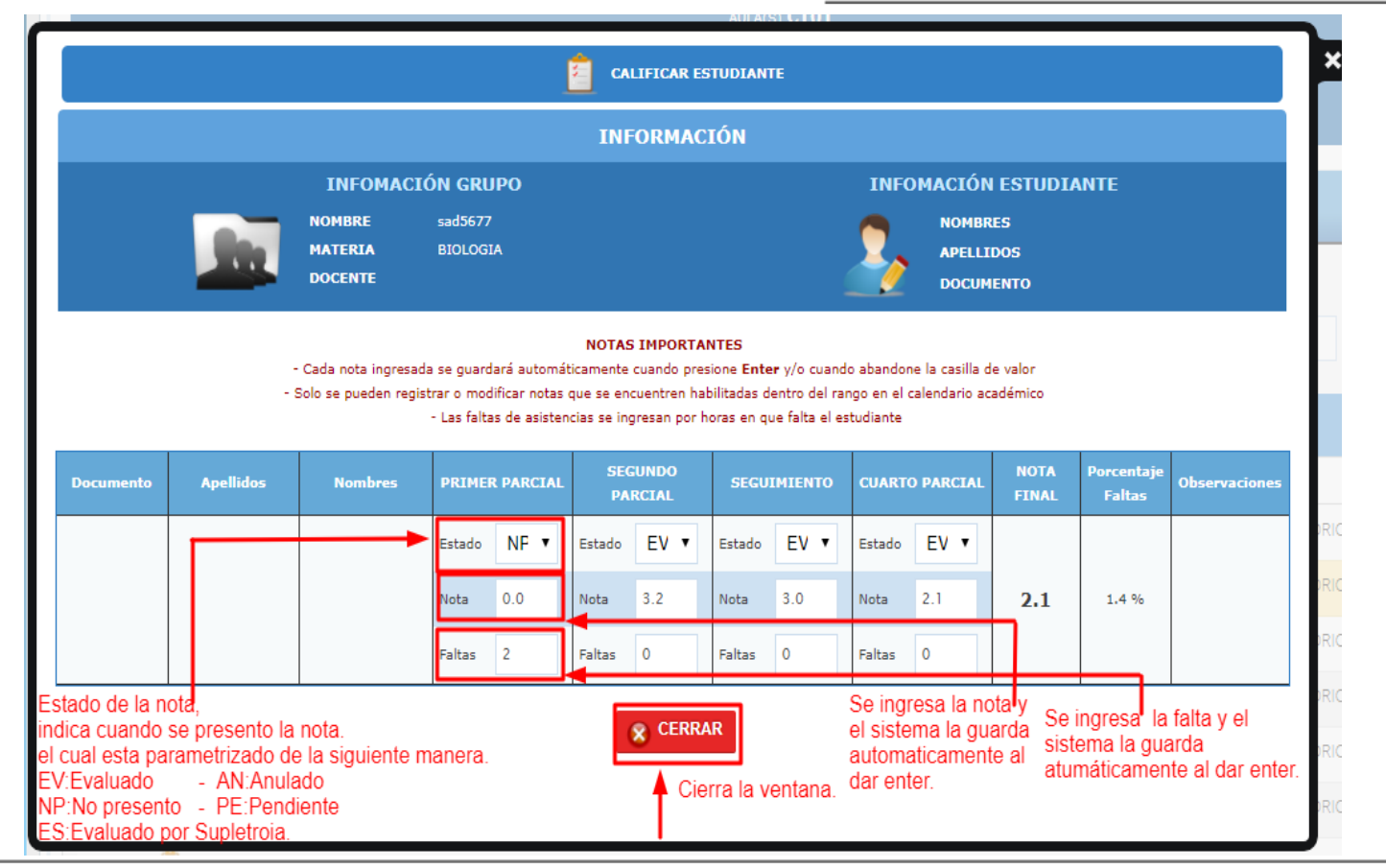

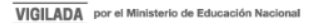

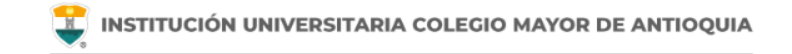

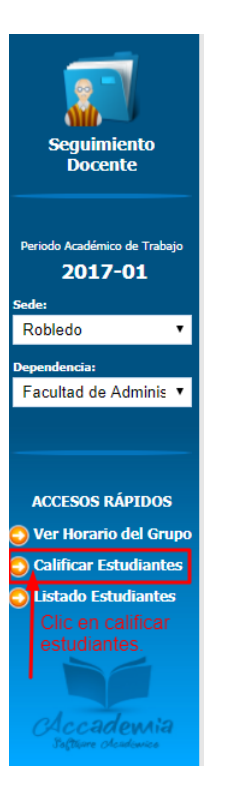

En el caso de que se quiera ingresar las calificaciones de todos los estudiantes, buscamos la opción en la parte izquierda de su pantalla, donde dice **accesos rápidos** y seleccionamos **Calificar Estudiantes**, el sistema visualiza los estudiantes en el periodo actual.

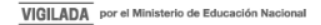

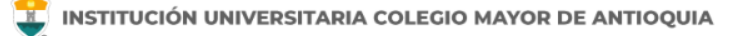

Una vez cargado el listado, ingresamos las calificaciones.

|                                     | INFORMACIÓN DEL GRUPO [53d5677]                                                                                    |  |
|-------------------------------------|----------------------------------------------------------------------------------------------------|--|
|                                     | INFORMACIÓN GRUPO<br>MATERIA BIOLOGIA CODIGO 5A200<br>PROGRAMA BACTERIOLOGIA Y LABORATORIO CLINICO<br>AULA(S) CIO1 |  |
|                                     | INFORMACIÓN CUPO<br>No.ASPIRANTES 4   No.ESTUDIANTES 36   TOTAL PERSONAS 40                                        |  |
|                                     | CALIFICAR ESTUDIANTES                                                                                              |  |
| antes inscritos en el orupo actual. |                                                                                                    |  |

NOTAS IMPORTANTES

Cada nota ingressada se guardará automáticamente cuando presione Enter y/o cuando abandone la casilla de valor
 Solo se pueden registrar o modificar notas que se encuentren habilitadas dentro del rango en el calendario académico
 Las faltas de asistencias se ingresian por horas en que falta el estudiante

| Documento | Apellidos | Nombres                 | PRI<br>PAR | IMER<br>ICTAL | SEG    | UNDO | SEGUI  | MIENTO | CU/<br>PAR | NRTO<br>ICTAL | NOTA<br>FINAL | Porcentaje<br>Faltas | Observaciones              |
|-----------|-----------|-------------------------|------------|---------------|--------|------|--------|--------|------------|---------------|---------------|----------------------|----------------------------|
|           |           |                         | Estado     | ۳             | Estado | ۳    | Estado | •      | Estado     | ۳             |               | <b>2.8</b> 27.1 % E  |                            |
|           |           |                         | Nota       | 4.1           | Nota   | 5.0  | Nota   | 1.0    | Nota       | 0.0           | 2.8           |                      | Bloqueado por inasistencia |
|           |           |                         | Faltas     | 15            | Faltas | 4    | Faltas | 5      | Faltas     | 12            |               |                      |                            |
|           |           | Estad<br>Nota<br>Faltas | Estado     | ۲             | Estado | ۲    | Estado | ۲      | Estado     | ۲             | 2.1           | <b>Z.1</b> 1.4 %     |                            |
|           |           |                         | Nota       | 0.0           | Nota   | 8.2  | Nota   | 8.0    | Nota       | 2.1           |               |                      |                            |
|           |           |                         | Faltas     | 2             | Faltas | ٥    | Faltas | 0      | Faltas     | 0             |               |                      |                            |
|           |           | E<br>N<br>Fi            | Estado     | ۲             | Estado | •    | Estado | •      | Estado     | •             |               |                      |                            |
|           |           |                         | Nota       | 4.0           | Nota   |      | Nota   |        | Nota       |               | 1.0           | 0.0 %                |                            |
|           |           |                         | Faltas     | ٥             | Faltas |      | Faltas |        | Faltas     |               |               |                      |                            |

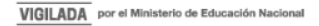

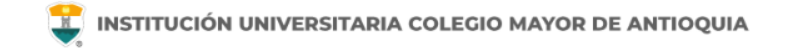

Por último, el sistema le permite descargar el listado de los estudiantes por grupo, el cual se hace por la opción de acceso rápido y seleccionamos **listado de estudiantes**, donde el sistema automáticamente genera un archivo en Excel con todos los estudiantes del grupo del periodo en curso.

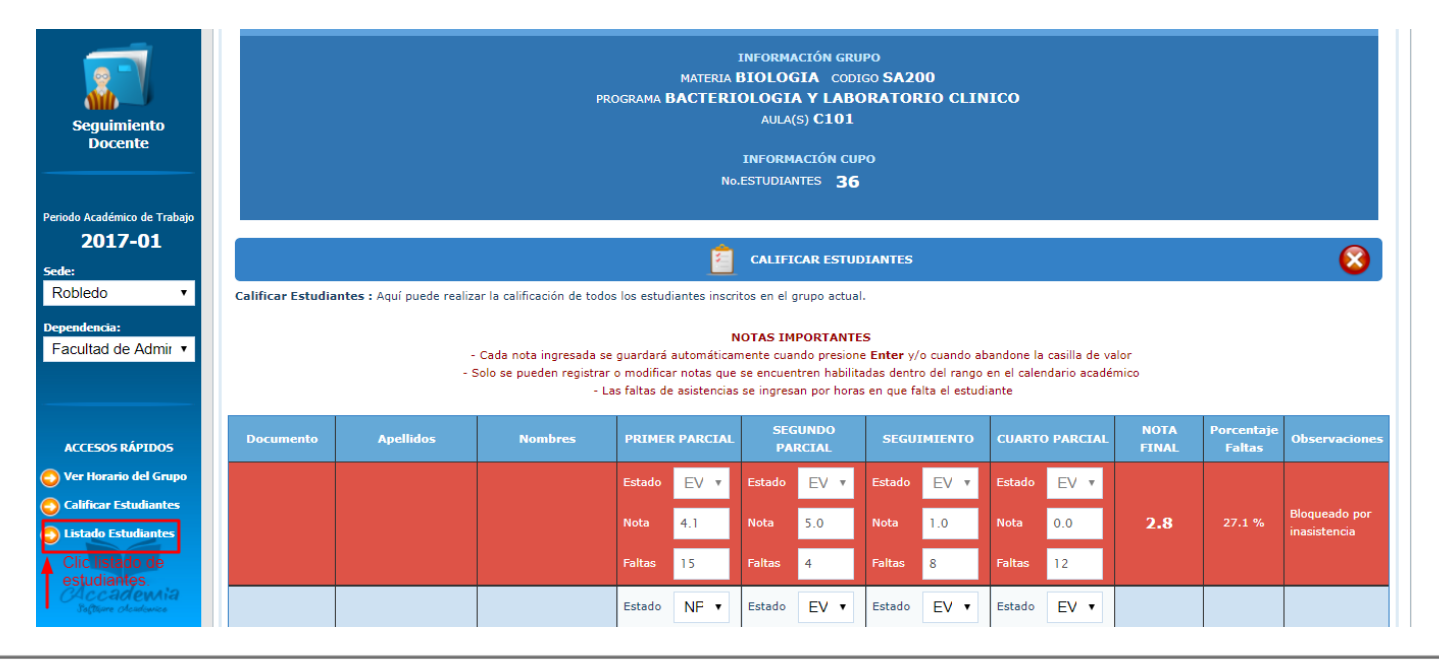

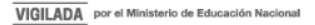

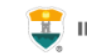

| 🖬 S - C - = 20171031_sad5677_listado_estudiantes_grupo (1) - Excel |                                                                                                    |                                                                                                    |                                                                                                    |                                          |                                             |                            |                                                        |  |  |  |
|--------------------------------------------------------------------|----------------------------------------------------------------------------------------------------|----------------------------------------------------------------------------------------------------|----------------------------------------------------------------------------------------------------|------------------------------------------|---------------------------------------------|----------------------------|--------------------------------------------------------|--|--|--|
| Arch                                                               | nivo Inicio                                                                                             | Insertar Diseño de página Fó                                                                                                    | mulas Datos Revisar Vista                                                                                                    |                                          |                                             |                            | Iniciar sesión 🛛 🎗 Compartir                           |  |  |  |
| Peg<br>Porta                                                       | ar 💉 N                                                                                                  | $ \begin{array}{c c} & \bullet & \bullet \\ \hline & \bullet & \bullet \\ \hline & \bullet & \bullet \\ \hline & & \bullet & \bullet \\ \hline & & & \bullet \\ \hline & & & \bullet \\ \hline & & & \bullet \\ \hline & & & & \bullet \\ \hline & & & & \bullet \\ \hline & & & & \bullet \\ \hline & & & & & \bullet \\ \hline & & & & & \bullet \\ \hline & & & & & \bullet \\ \hline & & & & & & \bullet \\ \hline & & & & & & \bullet \\ \hline & & & & & & \bullet \\ \hline & & & & & & \bullet \\ \hline & & & & & & & \bullet \\ \hline & & & & & & & \bullet \\ \hline & & & & & & & \bullet \\ \hline & & & & & & & \bullet \\ \hline & & & & & & & \bullet \\ \hline & & & & & & & & \bullet \\ \hline & & & & & & & & \bullet \\ \hline & & & & & & & & \bullet \\ \hline & & & & & & & & \bullet \\ \hline & & & & & & & & & \bullet \\ \hline & & & & & & & & & \bullet \\ \hline & & & & & & & & & \bullet \\ \hline & & & & & & & & & \bullet \\ \hline & & & & & & & & & & \bullet \\ \hline & & & & & & & & & & & \bullet \\ \hline & & & & & & & & & & & & & \bullet \\ \hline & & & & & & & & & & & & & & & & \\ \hline & & & &$ | <ul> <li>See Strain Provide the Application of the Application of</li></ul> | General ▼<br>▼ % 000 % % For<br>Número 5 | mato Dar formato Estilos de celda * Estilos | Eliminar Formato<br>Celdas | T ATT P<br>Ordenary Buscary<br>filtrar ★ seleccionar ★ |  |  |  |
| A1                                                                 | •                                                                                                    | : X 🗸 🏂 INSTITUCIÓN                                                                                                    | I UNIVERSITARIA COLEGIO MAYOR DE                                                                                                    | EANTIOQUIA                               |                                             |                            | ^                                                      |  |  |  |
|                                                                    | А                                                                                                    | В                                                                                                    | С                                                                                                    | D                                        | E                                           | F                          | G 🔺                                                    |  |  |  |
| 1<br>2<br>3<br>4                                                   | ISTADO DE E<br>echa Expedición                                                                          | NUNIVERSI TARIA COLEGIO MJ<br>STUDIANTES - GRUPO [sad5677] - 2<br>1: 2017-10-31                                                                                                    | 1017-01                                                                                                    |                                          |                                             |                            |                                                        |  |  |  |
| 5                                                                  |                                                                                                    |                                                                                                    |                                                                                                    | INFORMACION GRUPO                        |                                             |                            |                                                        |  |  |  |
| 6                                                                  | NOMBRE GRUPO                                                                                            | PROGRAMA                                                                                                    | MATERIA                                                                                                    | No.ASPIRANTES                            | No.ESTUDIANTES                              | TOTAL PERSONAS             |                                                        |  |  |  |
| /                                                                  | sad5677                                                                                                 | BACTERIOLOGIA Y LABORATORIO CLINICO                                                                                                    | BIOLOGIA                                                                                                    | 4                                        | 36                                          | 40                         |                                                        |  |  |  |
| 9                                                                  |                                                                                                    |                                                                                                    |                                                                                                    | INFORMACION DE ESTUDIANTES               |                                             |                            |                                                        |  |  |  |
| 10                                                                 | Documento                                                                                               | Nombre                                                                                                    | Programa                                                                                                    | Estado Grupo                             | Estado Matricula                            | Pago Matricula Pendiente   | 2                                                      |  |  |  |
| 11                                                                 | 11                                                                                                    | ERGARA                                                                                                    | BACTERIOLOGIA Y LABORATORIO CLINICO                                                                                                    | Activo                                   | Activo                                      | NO                         |                                                        |  |  |  |
| 12                                                                 | 11                                                                                                    | NUÑOZ                                                                                                    | BACTERIOLOGIA Y LABORATORIO CLINICO                                                                                                    | Activo                                   | Activo                                      | NO                         |                                                        |  |  |  |
| 13                                                                 | 11                                                                                                    | DO SILVA                                                                                                    | BACTERIOLOGIA Y LABORATORIO CLINICO                                                                                                    | Activo                                   | Activo                                      | NO                         |                                                        |  |  |  |
| 14                                                                 | 11                                                                                                    | LONDOÃO                                                                                                    | BACTERIOLOGIA Y LABORATORIO CLINICO                                                                                                    | Activo                                   | Activo                                      | NO                         |                                                        |  |  |  |
| 15                                                                 | 11                                                                                                    | FIGUEROA                                                                                                    | BACTERIOLOGIA Y LABORATORIO CLINICO                                                                                                    | Activo                                   | Activo                                      | NO                         |                                                        |  |  |  |
| 16                                                                 | 11         MARQUEZ         BACTERIOLOGIA Y LABORATORIO CLINICO         Activo         Activo         NO |                                                                                                    |                                                                                                    |                                          |                                             |                            |                                                        |  |  |  |
| 17                                                                 | 11                                                                                                    | SERNA                                                                                                    | BACTERIOLOGIA Y LABORATORIO CLINICO                                                                                                    | Activo                                   | Activo                                      | NO                         |                                                        |  |  |  |
| 18                                                                 | 11                                                                                                    | SUAREZ                                                                                                    | BACTERIOLOGIA Y LABORATORIO CLINICO                                                                                                    | Activo                                   | Activo                                      | NO                         |                                                        |  |  |  |
| 19                                                                 | 11 RMUDEZ BACTERIOLOGIA Y LABORATORIO CLINICO                                                           |                                                                                                    |                                                                                                    | Activo                                   | Activo                                      | NO                         |                                                        |  |  |  |
| 20                                                                 | 10                                                                                                    | ULUAGA                                                                                                    | BACTERIOLOGIA Y LABORATORIO CLINICO                                                                                                    | Activo                                   | Activo                                      | NO                         |                                                        |  |  |  |
| 21                                                                 |                                                                                                    |                                                                                                    |                                                                                                    | Activo                                   |                                             | SI                         |                                                        |  |  |  |
| -                                                                  | → 2                                                                                                    | 0171031_sad5677_listado_estudi                                                                                                    | +                                                                                                    |                                          | ÷ •                                         |                            | Þ                                                      |  |  |  |
| Listo                                                              |                                                                                                    |                                                                                                    |                                                                                                    |                                          |                                             |                            | ] - + 100 %                                            |  |  |  |

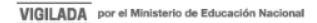

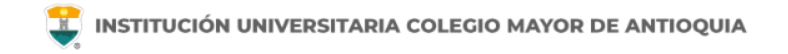

### Faltas de asistencia

Las faltas de asistencia se registran en horas faltadas, si el estudiante ha faltado a una clase de dos horas, se le registran dos faltas.

Un estudiante pierde automáticamente una asignatura si registra más del 30% del curso con faltas de asistencia. La nota definitiva le queda en cero (0.0).

El sistema automáticamente cambia la edición de calificaciones a rojo y no podrá ser modificada.

En caso que se haya ingresado por error las faltas de asistencia, se debe acercar a la Oficina de Admisiones, Registro y Control para su modificación o escribir a los correos electrónicos del área.

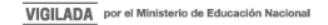

## Mayor información en la oficina de admisiones, registro y control

**Teléfono:** 

444 56 11 Ext. 118 - 119 - 179 - 249 - 280

#### Email:

sec.admisiones@colmayor.edu.co aux.admisiones@colmayor.edu.co auxadmisiones2@colmayor.edu.co carlos.amaya@colmayor.edu.co academico@colmayor.edu.co daniel.vera@colmayor.edu.co

Lunes a Viernes de 8:00 a.m. a 12:00 m. y 1:00 p.m. a 5:00 p.m.

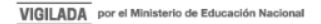